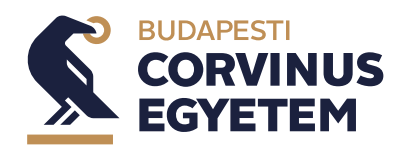

## SZAKDOLGOZATI TÉMA- ÉS KONZULENSVÁLASZTÁS NEPTUN EGYSÉGES TANULMÁNYI RENDSZERBEN

### Hallgatói útmutató a vállalkozásfejlesztés mesterszak hallgatói számára

A vállalkozásfejlesztés mesterszakon tanuló hallgatók számára a szakdolgozatírás időszaka a 3-4. szemeszter. Ezen félévekben a hallgatóknak a **Szakszeminárium II: Diplomakonzultáció I. (3. félév)** és Szakszeminárium III.: Diplomakonzultáció II. (4. félév) tárgyakat a **tárgyjelentkezési** időszakban kell a Neptunban felvenni. A Szakszeminárium II. tárgy (elsőként való) felvételi félévének kezdetén kerül sor a hivatalos szakdolgozat témaválasztási folyamatra a **Neptun felületén**, a következők szerint:

- a. A meghirdetett témákat a hallgató a Neptunban látja és a megadott témák közül választhat.
- b. A Neptun-beli hallgató általi témaválasztás kötelező időszaka: 2025.02.28. 10:00– 2025.03.06. 23:59. A jelentkezési határidőt kérjük nagyon pontosan betartani, a határidőből kicsúszva nem tudjuk garantálni a szakszemináriumi beosztást!
- c. A hallgatónak legalább **három** témavezető-téma sort kell kiválasztania.
- d. A hallgató a jelentkezés **időbeli sorrendjével egyben a preferenciasorrendjét** is megadja. (Azaz a legvonzóbbnak tartott téma/témavezető sorára jelentkezzen időben elsőként, a második választására jelentkezzen másodikként stb.) Cím és témavázlat megadását nem kérjük.
- e. A jelentkezések lezárulta után a szakfelelős dönt a beérkezett jelentkezésekről.
- f. Az egyes témavezetőknél túljelentkezés esetében a hallgatók által megadott preferenciasorrenden túl a hallgatók tanulmányi eredményei is figyelembe vehetők. Amennyiben a túljelentkezések miatt egy hallgató egyik általa megjelölt témavezetőhöz sem osztható be, akkor a szakfelelős, a választott témák ismeretében kereshet neki konzulenst.
- g. A döntés a Neptunban rögzítésre kerül és ez láthatóvá válik a hallgató számára, emellett a beosztást igyekszünk a szak más kommunikációs csatornái is közzétenni.
- h. Technikai útmutató a 2. számú mellékletben.

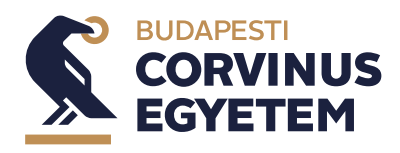

#### A meghirdetett témák:

Annak érdekében, hogy segítsük a választást, az **1. mellékletben** megadjuk a képzésen választható oktatók és az általuk **hirdetett témák listáját.** 

#### Segítség:

Technikai probléma esetén: <u>neptun@uni-corvinus.hu</u> címre kell a problémát bejelenteni (pl: Nem tudok a Neptunba bejelentkezni.)

A témaválasztás tartalmi, akadémiai kérdéseivel kapcsolatban a szakfelelőst lehet keresni.

Kérjük, legyenek arra figyelemmel, hogy mindkét típusú segítség-nyújtás alapvetően **hétköznapokon, munkaidőben** elérhető, így a Neptun folyamat elérhetőségét – a választási felület megnyitásakor – **mindenképp teszteljék már az első napon.** 

#### Szakszemináriumi beosztás:

Az érintett hallgatóknak a **tárgyfelvételi időszakban fel kell vennie a Szakszeminárium II.: Diplomakonzultáció I. tantárgyat.** A témajelentkezés eredményének rögzítése után az adminisztrátorok helyezik a hallgatókat a gyűjtőkurzusról a megfelelő oktatóhoz tartozó szakszemináriumi kurzusra – ennek kapcsán a hallgatóknak nincs teendője.

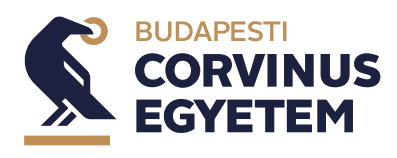

# 1. melléklet: Konzulens- és témalista

| Konzulens neve      | Témák megnevezése                                 | Maximum<br>létszám |
|---------------------|---------------------------------------------------|--------------------|
| Buzder-Lantos Gábor | Startup ökoszisztéma                              | 1                  |
| Jelen Tibor         | Vállalkozásfejlesztés a hazai KKV-k gyakorlatában | 1                  |
| Virág Attila        | EU szakpolitikák, policy elemzés                  | 1                  |

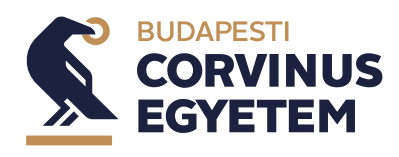

## 2. melléklet: Technikai útmutató - témaválasztás esetén

1. Válassza ki a "Tanulmányok" menü "Szakdolgozat/Szakdolgozat jelentkezés" menüpontját.

| és   gazdálkodási és menedzsmer | t - alapképzés (BA/BSc) | (28NGMEN17M8P)(Felv. eve:[Nap; | pah]) (Jogv. kerd. 2018.06.05.) Teszt rendszer                              | Teszt Teszt - GGI1WR   (18:55) Kijelenti |
|---------------------------------|-------------------------|--------------------------------|-----------------------------------------------------------------------------|------------------------------------------|
| Egenigen Tanulmányi rendszer    | an Meet Street          |                                |                                                                             | CHE CHE                                  |
| iát adatok Tanulmányok          | Tárovak Virszák         | Pénziisvek Információ          | Devintézés                                                                  |                                          |
| adatok                          |                         |                                | - N                                                                         |                                          |
| Aktualitás Televes adatok       |                         |                                |                                                                             |                                          |
| Orarend<br>Tampingi átland      |                         | Szűrések                       | Üzenet tinusok: Összes üzenet                                               |                                          |
| Leckekönyv                      | ×                       | SLUICHER                       | Oranice approved observations                                               |                                          |
| bila/kalmaza Mintatantery       | 1                       | ⊖Egyedi ü:<br>⊖≜utomati        | izenetek<br>Ukus üzenetek                                                   |                                          |
| Mérföldkövek                    |                         | ©összes ü                      | izenet                                                                      |                                          |
| Konzultációk                    |                         | Listázás                       |                                                                             |                                          |
| Előrehaladás                    | ene                     |                                |                                                                             |                                          |
| Elküldött üzenetek              | dolgozat jelentkezés    | >                              |                                                                             | P 🗄 🖈                                    |
| Cimtár                          | Müveletek: Tories       |                                |                                                                             | 3. Oldalmeret 59                         |
|                                 | Küldő                   | Tárgy                          |                                                                             | Érkezés időpont                          |
|                                 | Rendszerüzen            | et 🖄 szerda szakdo             | plaozat jelentkezése elutasításra került                                    | 2020.01.30. 10:10                        |
| Kedvenc funkciók 🛛 🔀            | Rendszerüze             | net 😕 szerda szakd             | dolgozat jelentkezése oktató által véleményezésre került                    | 2020.01.29. 15:                          |
|                                 | Rendszerüze             | net 🔀 Tanulmányi s             | státusz változás képzésen                                                   | 2020.01.29. 14:                          |
|                                 | Rendszerüze             | net 🔀 <u>Tanulmányi s</u>      | státusz változás képzésen                                                   | 2020.01.29. 14:                          |
|                                 | Rendszerüze             | net 🖂 Szerda 2. sza            | akdolgozat jelentkezése elutasításra került                                 | 2020.01.29. 14:                          |
|                                 | Rendszerüze             | met 🔀 Szerda 2. sza            | akdolgozat jelentkezése oktató által véleményezésre került                  | 2020.01.29. 14:                          |
| Naptár 🛛 🔀                      | Rendszerüze             | net 🔀 <u>Tanulmányi</u> s      | státusz változás képzésen                                                   | 2020.01.29. 14:                          |
| 2020. tanuár 🕨                  | Rendszerüze             | net 🔀 Ianulmányi :             | státusz változás képzésen                                                   | 2020.01.29. 14:                          |
| H K Sze Cs P Szo V              | Rendszerüze             | net 🔀 Szerda délut             | tán szakdolgozat jelentkezése elutasításra került                           | 2020.01.29. 14:                          |
| 5 7 8 9 10 11 12                | Rendszerüze             | net 🔀 <u>Coca Cola sz</u>      | akdolgozat jelentkezése elutasításra került                                 | 2020.01.29. 14:                          |
| 3 14 15 16 17 18 19             | Rendszerüze             | met 🖂 Másik Cola sz            | zakdolgozat jelentkezése elutasításra került                                | 2020.01.29. 14:                          |
| 17 28 29 <b>30</b> 31 1 2       | Rendszerüze             | met 🖂 Coca Cola sza            | akdolgozat jelentkezése elutasításra került                                 | 2020.01.29. 14:                          |
| 3 4 5 6 7 8 9                   | Boros Emese             | Information                    | on the Spring semester Intenstive Course Week                               | 2020.01.21. 14:                          |
| West Phinait                    | Tariáni Gábo            | 2019/2020                      | TANÉV IT (TAVASZI) FÉLÉVÉNEK SZORGALMI IDŐSZAKÁVAL KARCSOLATOS TÁ LÉKOZTATÓ | 2020.01.21.14                            |

2. Kattintson a "Szakdolgozat jelentkezés" gombra.

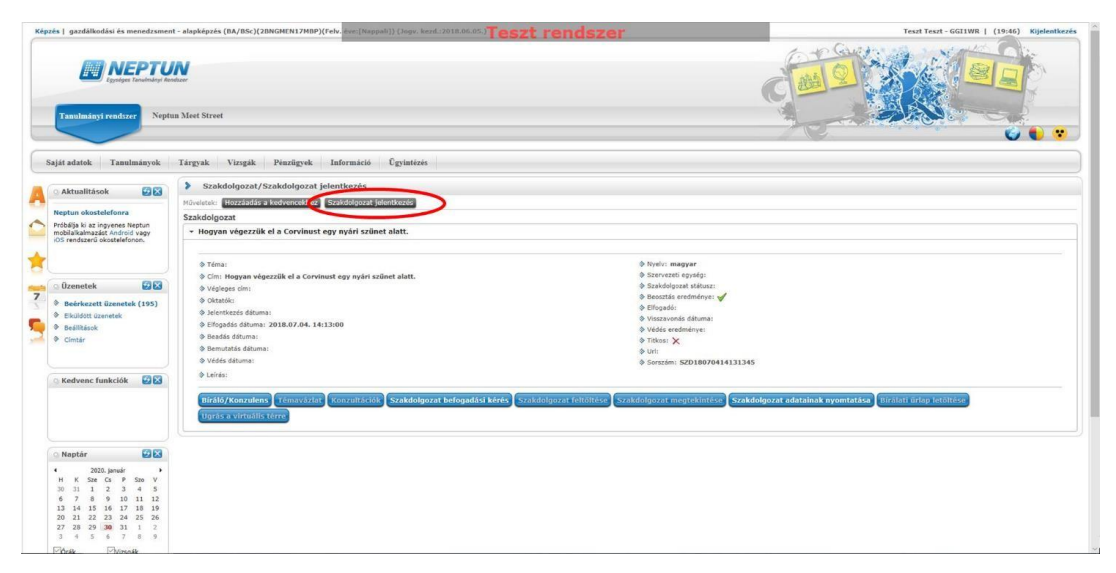

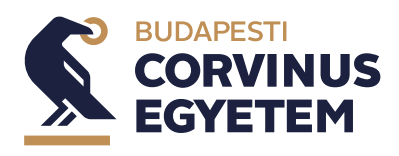

3. Majd a megfelelő időszakot kiválasztva megjelennek a meghirdetett témák

| 1 dószak:                                                                                                    | Szűrések                                                                            | Időszak: GM levelező                                                                                                    | ő 2021 február, <b>Típus:</b> Minden, <b>Je</b>                                                                                                    | lentkezések:                      | Nem       |                         |               |                                              |   |
|----------------------------------------------------------------------------------------------------|-------------------------------------------------------------------------------------|----------------------------------------------------------------------------------------------------|----------------------------------------------------------------------------------------------------|-----------------------------------|-----------|-------------------------|---------------|----------------------------------------------|---|
| smarálasztás                                                                                                    | ▶ Időszak:<br>▶ Típus:<br>▶ Jelentkezések:                                          | GM levele<br>Minden<br>Listázás                                                                                                    | ző 2021 február 🗸                                                                                                    |                                   |           |                         |               |                                              |   |
| Szakódolgozat<br>dószaków       Típus       Téma       Cím       Modul       Leírás       Fő       Jelentkezés<br>dátuma       Oktatói       Beosztás<br>eredménye       Érvényes         GM levelező<br>R021 lebruár       Téma       A Budapesti fitness termek<br>árdiszkriminációja       A Budapesti fitness termek<br>árdiszkriminációja       Modul       Leírás       Fő       Jelentkezés<br>dátuma       Oktatói       Beosztás<br>eredménye       Érvényes         GM levelező<br>R021 lebruár       Téma       A Budapesti fitness termek<br>árdiszkriminációja       A gazdasági növekedés<br>demográfiai összetevői       A gazdasági növekedés<br>demográfiai összetevői       0       Dr. Berde Éva       Image       Image         GM levelező<br>R021 lebruár       Téma       A Gidg azdasági, hakni<br>gazdasági, de gyakran a<br>platform gazdaságoi i s<br>didertik, vagy sok más név is<br>hivatkoznak rá)<br>mikroökonómiai összetlegéleer       Gazdasági hakásai<br>menedzsment       0       Dr. Berde Éva       Image       Image         GM levelező<br>R021 lebruár       Téma       A GKöző Agrárpolitika szereneze.<br>Indegradasági lnatásai       A GMO gazdasági finatásai<br>es       0       Dr. Berde Éva       Image       Image         GM levelező<br>R021 lebruár       Téma       A GKöző Agrárpolitika szereneze.<br>Indegradasági finatásai       A GMO gazdasági finatásai<br>menedzsment       0       Dr. Berde Éva       Image       Image         GM levelező<br>R021 lebruár       Téma                                                                                                    | émaválasztás                                                                        |                                                                                                    |                                                                                                    |                                   |           |                         |               | 🖺 🚊 🛃                                        | P |
| Raddoldor       Type       Type                                                                                                    |                                                                                     |                                                                                                    |                                                                                                    |                                   |           |                         |               | 1 2 3 Oldalméret 20                          | ~ |
| GM levelezional relevance       A Budapesti fitness termek ardiszkriminakciója       A Budapesti fitness termek ardiszkriminakciója       gazdálkodási esteremet nemedzsment nemedzsment nem                                                                                                    | Szakdolgozat<br>időszakok                                                           | ima                                                                                                    | Cím                                                                                                    | Modul                             | Leírás Fó | j Jelentkezés<br>dátuma | Oktató        | Oktatói Beosztás Érvényes vélemény eredménye |   |
| GM Levelező<br>02011 február       Téma       A gazdasági növekedés<br>demográfiai összetlevői       A gazdasági növekedés<br>demográfiai összetlevői       gazdasági<br>demográfiai összetlevői       GM Levelező<br>menedzsment       0       Dr. Berde Éva       Image: Statistic Statistic Statiste Statisti Statistic Statistic Statistic Statisti Stat                                                                                                    | <u>GM levelező</u> Téma <u>A</u><br>2021 február                                    | <u>Budapesti fitness termek</u><br>diszkriminációja                                                                                                    | A Budapesti fitness termek<br>árdiszkriminációja                                                                                                    | gazdálkodási<br>és<br>menedzsment | 0         |                         | Dr. Berde Éva |                                              |   |
| GM Levelező<br>02011 február     téma     A glig gazdasági (hakni<br>gazdasági, de yakran a<br>platform gazdasági, de yakran a<br>platform gazdasági, de yakran a<br>platf | <u>GM levelező</u> Téma <u>A</u><br>2021 február                                    | gazdasági növekedés<br>emográfiai összetevői                                                                                                    | A gazdasági növekedés<br>demográfiai összetevői                                                                                                    | gazdálkodási<br>és<br>menedzsment | 0         |                         | Dr. Berde Éva |                                              |   |
| GM Levelező<br>0021 Ebruár<br>Kolzós Agrárpolitika szerepe,<br>OD21 Ebruár<br>M Levelező<br>0021 Ebruár<br>Kolzós Agrárpolitika szerepe,<br>M Levelező<br>0021 Ebruár<br>Kolzós Agrárpolitika szerepe,<br>A Közös Agrárpolitika szerepe,<br>M Levelező<br>0021 Ebruár<br>Kolzós Agrárpolitika szerepe,<br>A Közös Agrárpolitika szerepe,<br>M Levelező<br>0021 Ebruár<br>Kerdésel       0 Dr. Berde Éva       0         GM Levelező<br>0201 Ebruár<br>Kerdésel       1 Mazóasági Latásai<br>A Mezőgazdasági finanszírozási<br>Kerdésel       0 Dr. Berde Éva       0         GM Levelező<br>0201 Ebruár<br>Kerdésel       1 Mazóasági finanszírozási<br>Kerdésel       0 Dr. Berde Éva       0         GM Levelező<br>0201 Ebruár<br>Kerdésel       1 Mazóasági finanszírozási<br>Kerdésel       0<br>Mizik Tamás       0                                                                                                    | A<br><u>GM levelező</u><br>202 <u>1 február</u> Téma <mark>ide<br/>hit</mark><br>mi | <u>gig gazdaság (hakni</u><br>izdaság, de gyakran a<br><u>atform gazdaságot is</u><br>eértik, vagy sok más név is<br>vatkoznak rá)<br>ikroökonómiai összefüggései | A.gig_gazdaság_(hakni<br>gazdaság, de gyakran a<br>platform gazdaságot is ideértik,<br>vagy sok más név is<br>hivatkoznak rá)<br>mikroökonómiai összefüggései | gazdálkodási<br>és<br>menedzsment | 0         |                         | Dr. Berde Éva |                                              |   |
| CM Levelező<br>1021 Lebruár       A Közös Agrárpolitika szerepe.<br>ina helyzete. fontossága – unisé s<br>hal helyzete. fontossága – unisé s<br>tagállami színt       gazdálkodási<br>es       0       Dr. Berde Éva       Image: Strategy a strategy a strategy a                                                                                                    | <u>GM levelező</u><br>2021 február Téma <u>A</u>                                    | GMO gazdasági hatásai                                                                                                    | A GMO gazdasági hatásai                                                                                                    | gazdálkodási<br>és<br>menedzsment | 0         |                         | Dr. Berde Éva |                                              |   |
| GM leveleză<br>02011 február<br>GM leveleză<br>02011 február<br>GM leveleză<br>O2011 február<br>etema fejsoktataś intezmenyek<br>uszete kejsoktataś intezmenyek<br>wszete kejsoktataś intezmenyek<br>wszete kejsoktataś intezmenyek<br>wszete kejsoktataś intezmenyek<br>wszete kejsoktataś intezmenyek<br>wszete kejsoktataś intezmenyek<br>wszete kejsoktataś intezmenyek<br>wszete kejsoktataś intezmenyek<br>wszete kejsoktataś intezmenyek<br>wszete kejsoktataś intezmenyek<br>wszete kejsoktataś intezmenyek<br>wszete kejsoktataś intezmenyek<br>wszete kejsoktataś intezmenyek<br>wszete kejsoktataś intezmenyek     O Dr. Berde Eva     Dr. Berde Eva                                                                                                    | <u>GM levelező</u><br>2021 február<br>Téma <u>he</u> ta                             | <u>Közös Agrárpolitika szerepe,</u><br><u>Ayzete, fontossága – Uniós és</u><br>gállami szint                                                                      | A Közös Agrárpolitika szerepe,<br>helyzete, fontossága - Uniós és<br>tagállami szint                                                                          | gazdálkodási<br>és<br>menedzsment | 0         |                         | Dr. Berde Éva |                                              |   |
| GM levelező A modern ICT szerepe a A modern ICT szerepe a gazdálkodási<br>2021 február Téma felsőoktatási intézmények felsőoktatási intézmények és 0 Mizik Tamás 💽                                                                                                    | <u>GM levelező</u> Téma <u>A</u><br>2021 február Téma <u>ké</u>                     | mezőgazdaság finanszírozási<br>erdései                                                                                                    | A mezőgazdaság finanszírozási<br>kérdései                                                                                                    | gazdálkodási<br>és<br>menedzsment | 0         |                         | Dr. Berde Éva |                                              |   |
| TVLVVVVVVVVVVVVVVVVVVVVVVVVVVVVVVVVVVV                                                                                                    | <u>GM levelező</u><br>2021 február<br>ve                                            | <u>modern ICT szerepe a</u><br>Isőoktatási intézmények<br>zzetésében és oktatásában                                                                               | A modern ICT szerepe a<br>felsőoktatási intézmények<br>yezetésében és oktatásában                                                                             | gazdálkodási<br>és<br>menedzsment | 0         |                         | Mizik Tamás   |                                              | ٠ |

4. A sorvégi "Lehetőségek/Bővebb" linkre kattintva megjelenik a jelentkezés.

|                                    |       | Listázá                                                                                                    | s                                                                                                    |                                   |          |                         |               |                                             |       |
|------------------------------------|-------|----------------------------------------------------------------------------------------------------|----------------------------------------------------------------------------------------------------|-----------------------------------|----------|-------------------------|---------------|---------------------------------------------|-------|
| émaválasztá                        | IS    |                                                                                                    |                                                                                                    |                                   |          |                         |               |                                             | 🖺 🗏 🧶 |
| Szakdolgozat<br>időszakok          | Típus | Téma                                                                                                    | Cím                                                                                                    | Modul                             | Leírás F | ő Jelentkezés<br>dátuma | Oktató        | Téma adatok<br>Jelentkezés<br>Lejelentkezés |       |
| <u>GM levelező</u><br>2021 február | Téma  | A Budapesti fitness termek<br>árdiszkriminációja                                                                                     | A Budapesti fitness termek<br>árdiszkriminációja                                                                  | gazdálkodási<br>és<br>menedzsment | 0        |                         | Dr. Berde Éva |                                             |       |
| <u>GM levelező</u><br>2021 február | Téma  | <u>A gazdasági növekedés</u><br>demográfiai összetevői                                                                               | <u>A gazdasági növekedés</u><br>demográfiai összetevői                                                            | gazdálkodási<br>és<br>menedzsment | 0        | )                       | Dr. Berde Éva | I                                           |       |
| <u>GM levelező</u><br>2021 február | Téma  | <u>A gig gazdaság (hakni</u><br>gazdaság, de gyakran a<br>platform gazdaságot is<br>ideértik, vagy sok más név is<br>bivatkoznak sől | <u>A gig gazdaság (hakni</u><br>gazdaság, de gyakran a<br>platform gazdaságot is ideértik,<br>vagy sok más név is | gazdálkodási<br>és<br>menedzsment | 0        | )                       | Dr. Berde Éva | I                                           |       |

5. A jelentkezés gombra kattintva megtörténik a jelentkezés

A hallgató a jelentkezés időbeli sorrendjével egyben a preferenciasorrendjét is megadja. (Azaz a legvonzóbbnak tartott téma/témavezető sorára jelentkezzen időben elsőként, a második választására jelentkezzen másodikként stb.) **A hallgatónak 5 témavezető-téma sort kell kiválasztaniuk!** 

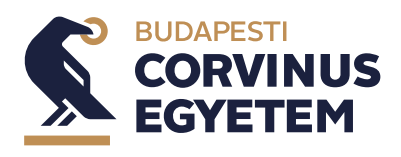

6. A jelentkezés gombra kattintva megjelenhet A szakdolgozat téma adatok képernyő.

Itt a cím és a témavázlat megadása nem kötelező, (amennyiben a Neptun másképp nem engedi tovább, akkor a Cím és a Témavázlat bemeneti mezőbe is a választott témát javasoljuk beírni). A tovább gombra kattintva megtörténik a jelentkezés.

| Szakdolgozat téma                                 | adatok               |                                                                             | ? 🖉 🛪                              |
|---------------------------------------------------|----------------------|-----------------------------------------------------------------------------|------------------------------------|
| <ul> <li>◊ Cím:</li> <li>◊ Témavázlat:</li> </ul> |                      | A Budapesti fitness termek árdiszkrimináció<br>Ez itt a témavázlat szövege. | ja                                 |
| PDF (500kb), JPG (5                               | 300kb), JPEG (500kb) |                                                                             | 🖺 🚔 🧖 🖗                            |
| Műveletek: Kijelölt                               | fájlok törlése       |                                                                             | 1 Oldalméret 20 💙                  |
| Fájl neve                                         | Kiterjesztés         | Létrehozás dátuma                                                           | Kijelölés                          |
| Nincs találat                                     |                      |                                                                             |                                    |
| Találatok száma:0-0/0                             | 0 (0 ms)             |                                                                             | Műveletek: Kijelölt fájlok törlése |
| Tovább Vissza                                     |                      |                                                                             |                                    |

7. Sikeres jelentkezés esetén a szakdolgozat jelentkezés képernyőn egy zöld pipa jelez a jelentkezett téma sorában.

| Szakdolgozat jelentkezés                                                   |                                                        | Teszt rend                                              | szer                              |              |                     |               |                     |                       |           | Ľ" |
|----------------------------------------------------------------------------|--------------------------------------------------------|---------------------------------------------------------|-----------------------------------|--------------|---------------------|---------------|---------------------|-----------------------|-----------|----|
| <ul> <li>◊ Időszak:</li> <li>◊ Típus:</li> <li>◊ Jelentkezések:</li> </ul> | GM levele:<br>Minden<br>Listázás                       | iő 2021 február 🗸                                       |                                   |              |                     |               |                     |                       |           |    |
| Témaválasztás                                                              |                                                        |                                                         |                                   |              |                     |               |                     |                       | 1         | P  |
|                                                                            |                                                        |                                                         |                                   |              |                     |               | 1                   | 2 3 Olda              | Iméret 20 | ~  |
| Szakdolgozat<br>időszakok Típus Téma                                       |                                                        | Cím                                                     | Modul                             | Leírás Fő da | elentkezés<br>átuma | Oktató        | Oktatói<br>vélemény | Beosztás<br>eredménye | Érvényes  |    |
| GM levelező<br>2021 február Téma Á Bud<br>árdiszt                          | lapesti fitness termek<br>kriminációja                 | <u>A Budapesti fitness termek</u><br>árdiszkriminációja | gazdálkodási<br>és<br>menedzsment | 1 07         | 021. 02.<br>7.      | Dr. Berde Éva |                     | ?                     | <b>√</b>  | •  |
| <u>GM levelező</u><br>2021 február Téma <u>A gaz</u>                       | <u>zdasági növekedés</u><br>g <u>ráfiai összetevői</u> | <u>A gazdasági növekedés</u><br>demográfiai összetevői  | gazdálkodási<br>és<br>menedzsment | 0            |                     | Dr. Berde Éva |                     |                       |           |    |
| <u>A gig</u>                                                               | <u>gazdaság (hakni</u>                                 | A nin nazdasán (hakni                                   |                                   |              |                     |               |                     |                       |           |    |

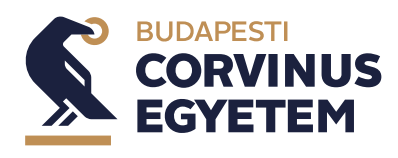

#### Jelentkezések utólagos sorba rendezése

1. Válassza ki a "Tanulmányok" menü "Szakdolgozat/Szakdolgozat jelentkezés" menüpontját.

| és   gazdálkodási és menedzsme                                                   | zzdálkodási és menedzsment - alapképzés (BA/BSC)(2BNGHEN17MBP)(Pelvévec[Nappah]) (Jopv. kezd. 2018.06.05.) Teszt rendszer Teszt - GGIIW |                                                                          | Teszt Teszt - GGI1WR   (18:55) Kijelentke |
|----------------------------------------------------------------------------------|----------------------------------------------------------------------------------------------------|--------------------------------------------------------------------------|-------------------------------------------|
| Egeniges Zeacheder E                                                             | tun Meet Street                                                                                                    |                                                                          |                                           |
| aiát adatok Tanulmányok                                                          | Tárgyak Vizsgák                                                                                                    | Pénzügyek Információ Űgyintézés                                          |                                           |
| [Névtelen] S adatok                                                              |                                                                                                    |                                                                          |                                           |
| Tanulmányi átlag                                                                 | jok Sz                                                                                                    | ürések Üzenet típusok: Összes üzenet                                     |                                           |
| Szakmai gyakorla<br>Konzultációk<br>Előrehaladás<br>Usenetek<br>Szakdolgozat/Sza | at<br>enet<br>kdolgozat jelentkezės <sub>s</sub>                                                                                        | - UNIXY BURNET                                                           | ■ # * ;                                   |
| <ul> <li>Elküldött üzenetek</li> <li>Beállítások</li> </ul>                      | Műveletek: Törlés                                                                                                    |                                                                          | 1 Oldalméret 500                          |
| Cimtăr                                                                           | Töröl<br>Küldő                                                                                                    | Tárgy                                                                    | Érkezés időpontja                         |
|                                                                                  | Rendszerüzenet                                                                                                    | szerda szakidolaszat jelentkezése elutasításra került                    | 2020.01.30. 10:16:                        |
| Kedvenc funkciók 🛛 🖾 🔀                                                           | Rendszerüzenet                                                                                                    | 🤗 szerda szakdolgozat jelentkezése oktató által véleményezésre került    | 2020.01.29. 15:2                          |
|                                                                                  | C Rendszerüzenet                                                                                                    | 🖂 Tanulmányi státusz változás képzésen                                   | 2020.01.29. 14:4                          |
|                                                                                  | Rendszerüzenet                                                                                                    | 🖂 Tanulmányi státusz változás képzésen                                   | 2020.01.29. 14:4                          |
|                                                                                  | Rendszerüzenet                                                                                                    | 🖂 Szerda 2. szakdolgozat jelentkezése elutasításra került                | 2020.01.29. 14:1                          |
|                                                                                  | Rendszerüzenet                                                                                                    | 🧺 Szerda 2. szakdolgozat jelentkezése oktató által véleményezésre került | 2020.01.29. 14:0                          |
| Naptár 🛛 🔀 🔀                                                                     | Rendszerüzenet                                                                                                    | 🖂 Tanulmányi státusz változás képzésen                                   | 2020.01.29. 14:0                          |
| 2020. január 🔸                                                                   | Rendszerüzenet                                                                                                    | 🖂 Tanulmányi státusz változás képzésen                                   | 2020.01.29. 14:0                          |
| H K Sze Cs P Szo V                                                               | Rendszerüzenet                                                                                                    | Szerda délután szakdolgozat jelentkezése elutasításra került             | 2020.01.29. 14:0                          |
| 6 7 8 9 10 11 12                                                                 | Rendszerüzenet                                                                                                    | Se Coca Cola szakdolgozat jelentkezése elutasításra került               | 2020.01.29. 14:00                         |
| 13 14 15 16 17 18 19<br>20 21 22 23 24 25 26                                     | Rendszerüzenet                                                                                                    | Másik Cola szakdolgozat jelentkezése elutasításra került                 | 2020.01.29. 14:0                          |
| 27 28 29 30 31 1 2                                                               | Rendszerüzenet                                                                                                    | Coca Cola szakdolgozat jelentkezése elutasításra került                  | 2020.01.29. 14:01                         |
| 3 4 5 6 7 8 9                                                                    | Boros Emese                                                                                                    | M Information on the Spring semester Intenstive Course Week              | 2020.01.21. 14:4                          |

#### 2. Kattintson a "Szakdolgozat jelentkezés" gombra.

| Képzés   gazdálkodási és menedzsmer                                                                                                    | it - alapképzés (BA/BSc)(2DNGMEN17MBP)(Felv. éve:[Nappali]) (Jogv. kezd.:2018.06.05.)                                                                                                    | Szt rendszer Teszt-GGI1WR   (19:46) Kijelentkezés                                                                                                    |
|----------------------------------------------------------------------------------------------------|----------------------------------------------------------------------------------------------------|----------------------------------------------------------------------------------------------------|
| Tanulmányi readszer Nept                                                                                                    | an Moot Street                                                                                                    |                                                                                                    |
| Saját adatok Tanulmányok<br>Aktualitások S S<br>Neptun okostelefona<br>Més nájeszerű vésztélenen.                                                                                                    | Tárgyak         Vángák         Pénzigyak         Laformáció         Cypitátezis           Szakdolgozzał (Szakdolgozzał (Szakdolgozzał (Szakdolgozzał)         Szakdolgozzał         Szakdolgozzał         Szakdolgozzał           Szakdolgozzał         - Mogran degezzik el a Carvinust egy nylni szinut alatt.         -         Szakdolgozzał |                                                                                                    |
| Cizenetek     Cizenetek     Cizenetek     Beśrikazett üzenetek (195)     Bikladot üzenetek     Beślikasek     Cimár                                                                                                    | Yones     Yones     Yones     Yongana vegazzik ela Caninaut egy nyári szűket alatt.     Yvágana elmi,     Yvágana elmi,     Yongana elmi,     Yonganá elmina:     Pensin alatta elmina:     Pensin alatta elmina:     Pensin elmina elmina:     Pensin elmina:     Pensin elmina:                                                                | thysic: maggar     Backetage (spole)     Backetage status:     Becards continuous     Becards continuous     Becards     Becards |
| 🔉 Kedvenc funkciók 🛛 😨 🔀                                                                                                    | <ul> <li>b table:</li> <li>Mirklef/Konvalens</li> <li>Trimovicitis</li> <li>Konvalticidis</li> <li>Szakdolgozat befogadáci kére</li> <li>Ugrás a vireallis tére</li> </ul>                                                                                                    | strak delgezet feltilteten Strak delgezet megitekinteten <b>Strak delgezet adatainsk nymetattete</b> fillettet feltilteten                                                                                                    |
| O Naptár         €283           4         2020, január         +           4         2020, január         +           7         8         9         580           9         10         11         2         3           13         14         15         10         11         12           13         14         15         14         10         19           20         21         22         22         24         25         26           27         20         30         3         1         2         3         4         5         6         7         8         9           10         21         22         20         30         3         1         2         3         4         5         6         7         8         9         10         1         2         3         4         5         6         7         8         9         10         1         2         3         4         5         6         7         8         9         16         2         3         4         5         6         7         8         9         10 <t< th=""><th></th><th></th></t<> |                                                                                                    |                                                                                                    |

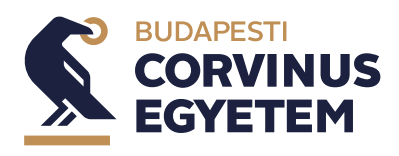

3. A felbukkanó ablak bal alsó sarkában kattintson a Jelentkezések gombra.

| Szűr                      | rések   | Időszak                                  | : Minden, <b>Típus:</b> Minde            | n, Jelentkezése                | k: Nem    |                       |                   |                     |                     |             |            |
|---------------------------|---------|------------------------------------------|------------------------------------------|--------------------------------|-----------|-----------------------|-------------------|---------------------|---------------------|-------------|------------|
| Időszak:                  |         |                                          | Minden                                   | ~                              |           |                       |                   |                     |                     |             | -          |
| Típus:                    |         |                                          | Minden                                   | ~                              |           |                       |                   |                     |                     |             |            |
| ) Jelentkezések           |         |                                          | 0                                        |                                |           |                       |                   |                     |                     |             |            |
|                           |         |                                          | Listázás                                 |                                |           |                       |                   |                     |                     |             |            |
| émaválasztá               | 5       |                                          |                                          |                                |           |                       |                   |                     | 21.5                | ≜ ₹         | 2          |
|                           |         |                                          |                                          |                                |           |                       |                   |                     | 1 0                 | dalméret 20 | , <b>,</b> |
| Szakdolgozat<br>időszakok | Típus   | Téma                                     | Cím                                      | Modul                          | Leírás Fo | jelentkezés<br>dátuma | Oktató            | Oktatói<br>vélemény | Beosztás<br>eredmén | ye Érvényes |            |
|                           |         |                                          |                                          |                                |           |                       | Madarász          |                     |                     |             |            |
| Teszt időszak             | Téma    | Mézvizsgálatok                           | Mézvizsnálatok                           | gazdálkodási és                | 1         | 2021.06.              | Zoltán<br>István  |                     | ?                   | <b>√</b>    |            |
| <u>reset laborati</u>     | rema    | <u></u>                                  |                                          | menedzsment                    | -         | 14.                   | Teszt<br>Oktató   |                     | •                   | •           | 1          |
| Teszt időszak             | Téma    | Szakdolgozat téma                        | Szakdolgozat téma                        | gazdálkodási és<br>menedzsment | 2         | 2021.06.              | Teszt<br>Oktató   |                     | ?                   | <b>V</b>    | 1          |
| Teszt időszak             | Téma    | Médiatrendek a                           | Médiatrendek a                           | gazdálkodási és                | 1         | 2021.06.              | Várhegyi          |                     | ?                   | <b>V</b>    |            |
|                           |         | A Bundesliga klubok                      | A Bundesliga klubok                      | menedzsment                    |           | 14.                   | Ferenc            |                     |                     |             |            |
| <u>Teszt időszak</u>      | Téma    | eltérő<br>játékospolitikáinak            | eltérő<br>játékospolitikáinak            | gazdálkodási és<br>menedzsment | 1         | 2021.06.<br>14.       | Havran<br>Zsolt   |                     | ?                   | <b>~</b>    | 1          |
|                           |         | bemutatása, elemzése<br>Sportegészségügy | bemutatása, elemzése<br>Sportegészségügy | nazdálkodási                   |           |                       |                   |                     |                     |             |            |
| <u>Teszt</u><br>dőszak    | Téma    | menedzseri                               | menedzseri                               | és                             | 0         |                       | Kiss<br>Csaba     |                     |                     |             |            |
| UUJLUK                    |         | szempontból                              | szempontból                              | menedzsment                    |           |                       | 03000             |                     |                     |             |            |
| <u>Teszt</u><br>időszak   | Téma    | A sportrendezvények<br>hatásai           | A sportrendezvények<br>hatásai           | és .                           | 0         |                       | Dr. Máté<br>Tünde |                     |                     |             | 1          |
|                           |         |                                          |                                          | menedzsment<br>gazdálkodási    |           |                       |                   |                     |                     |             |            |
| időszak                   | Téma    | Sportrendezvények                        | <u>Sportrendezvények</u>                 | és                             | 0         |                       | Dr. Mate<br>Tünde |                     |                     |             | 1          |
|                           |         |                                          |                                          | meneuzsment                    |           |                       | Dr.               |                     |                     |             |            |
| <u>Teszt</u><br>időszak   | Téma    | E-sport                                  | E-sport                                  | és                             | 0         |                       | András            |                     |                     |             |            |
| ICO SZAK                  |         |                                          |                                          | menedzsment                    |           |                       | Anna              |                     |                     |             |            |
| <u>Teszt</u><br>időszak   | Téma    | <u>A labdarúgó klubok,</u><br>mint brand | <u>A labdarúgó klubok,</u><br>mint brand | gazdálkodási<br>és             | 0         |                       | Kajos<br>Attila   |                     |                     |             | 1          |
|                           |         |                                          |                                          | menedzsment                    |           |                       |                   |                     |                     |             |            |
| Falálatok számi           | a:1-9/9 | (94 ms)                                  |                                          |                                |           |                       |                   |                     |                     |             |            |
|                           |         |                                          |                                          |                                |           |                       |                   |                     |                     |             |            |
|                           |         |                                          |                                          |                                |           |                       |                   |                     |                     |             |            |
|                           |         |                                          |                                          |                                |           |                       |                   |                     |                     |             |            |
| elentkezések              | Vis     | sza                                      |                                          |                                |           |                       |                   |                     |                     |             |            |

4. A megjelenő Jelentkezések sorba rendezése ablakban állítsa be az egérrel a kívánt sorrendet, majd kattintson a mentés gombra.

| Jelentkezések sorrendezése                                                                                                    | ?    | Ľ7 | × |
|----------------------------------------------------------------------------------------------------|------|----|---|
| ♦ Időszak: Teszt időszak ∨                                                                                                    |      |    |   |
| * Mézvizsgálatok - Mézvizsgálatok                                                                                                    |      |    |   |
| \$ Szakdolgozat téma - Szakdolgozat téma                                                                                               |      |    |   |
| * Médiatrendek a sportvilágban - Médiatrendek a sportvilágban                                                                          |      |    |   |
| A Bundesliga klubok eltérő játékospolitikáinak bemutatása, elemzé<br>Bundesliga klubok eltérő játékospolitikáinak bemutatása, elemzése | se - | A  |   |
|                                                                                                    |      |    |   |
| Mentés Vissza                                                                                                    |      |    |   |